## 1. Prijava na portal i uređivanje podataka

Na stranici Inicijative (inicijativazamlade.hup.hr) kliknuti na STUDENTI.

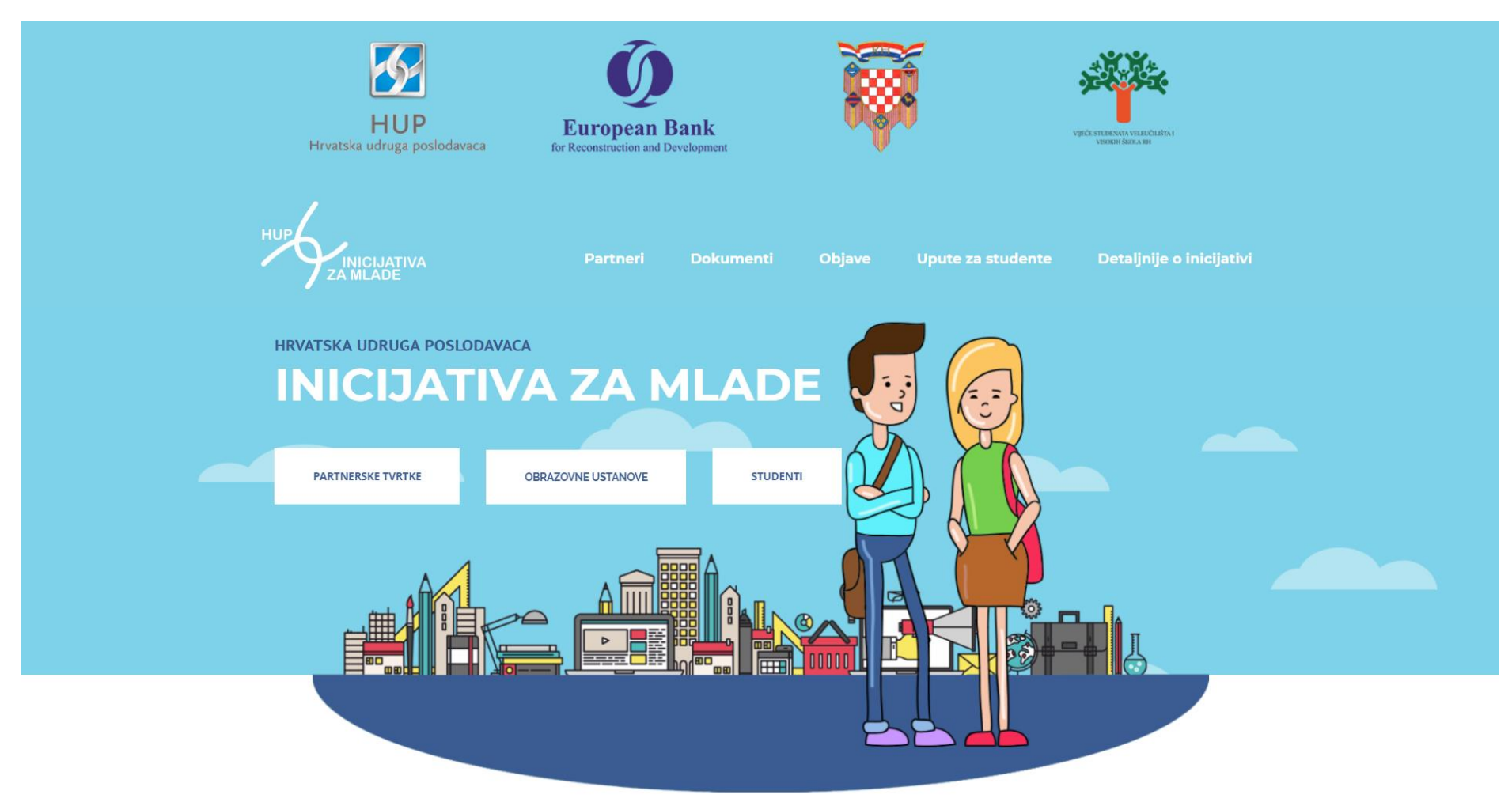

Otvoriti će se stranica Sveučilišnog računalnog centra SRCE preko koje se trebate autorizirati sa svojim AAI korisničkim podatcima. Upisati korisničko ime i lozinku, koju ste dobili na Vašoj ustanovi, te kliknuti *PRIJAVI SE*.

| 🗧 🔶 🖸 🏠 🗎 SRCE (Sveučilište u Zagrebu Sveučilišni računski centar Srce) [HR]   https://login.aaiedu.hr/s | so/module.php/core/loginuserpass.php?Autl | nState=_a64717ec36bff215d32cd6 | f9e65e21e929d19dc01c%3Ahttps%3A%2F%2Flogin.aaiedu.hr%2Fsso%2Fsaml2%2Fidp%2FSS 📍 | ☆ ∮ 🖪 : |
|----------------------------------------------------------------------------------------------------|-------------------------------------------|--------------------------------|---------------------------------------------------------------------------------|---------|
|                                                                                                    |                                           |                                |                                                                                 |         |
|                                                                                                    |                                           |                                |                                                                                 |         |
|                                                                                                    |                                           |                                |                                                                                 |         |
|                                                                                                    |                                           |                                |                                                                                 |         |
|                                                                                                    |                                           |                                |                                                                                 |         |
|                                                                                                    |                                           |                                |                                                                                 |         |
|                                                                                                    |                                           |                                |                                                                                 |         |
|                                                                                                    |                                           |                                |                                                                                 |         |
|                                                                                                    |                                           |                                |                                                                                 |         |
|                                                                                                    |                                           | @EduHr                         |                                                                                 |         |
|                                                                                                    |                                           |                                |                                                                                 |         |
|                                                                                                    | Korisnička oznaka                         |                                |                                                                                 |         |
|                                                                                                    | kime@ustanova.nr                          |                                |                                                                                 |         |
|                                                                                                    | Zaporka                                   |                                |                                                                                 |         |
|                                                                                                    |                                           |                                |                                                                                 |         |
|                                                                                                    |                                           | Demet                          |                                                                                 |         |
|                                                                                                    | Prijavi se                                | Pomoc                          |                                                                                 |         |
|                                                                                                    | Autentikacijska i autorizacijska i        | nfrastruktura znanosti i       |                                                                                 |         |
|                                                                                                    | visokog obrazovanja u Re                  | publici Hrvatskoj              |                                                                                 |         |
|                                                                                                    |                                           |                                |                                                                                 |         |
|                                                                                                    |                                           |                                |                                                                                 |         |
|                                                                                                    |                                           |                                |                                                                                 |         |
|                                                                                                    |                                           |                                |                                                                                 |         |
|                                                                                                    |                                           |                                |                                                                                 |         |
|                                                                                                    |                                           |                                |                                                                                 |         |
|                                                                                                    |                                           |                                |                                                                                 |         |

Prilikom prvog pristupa portalu potrebno je dati PRIVOLU za prikazivanje Vaših osobnih podataka Tvrtkama i Mentorima.

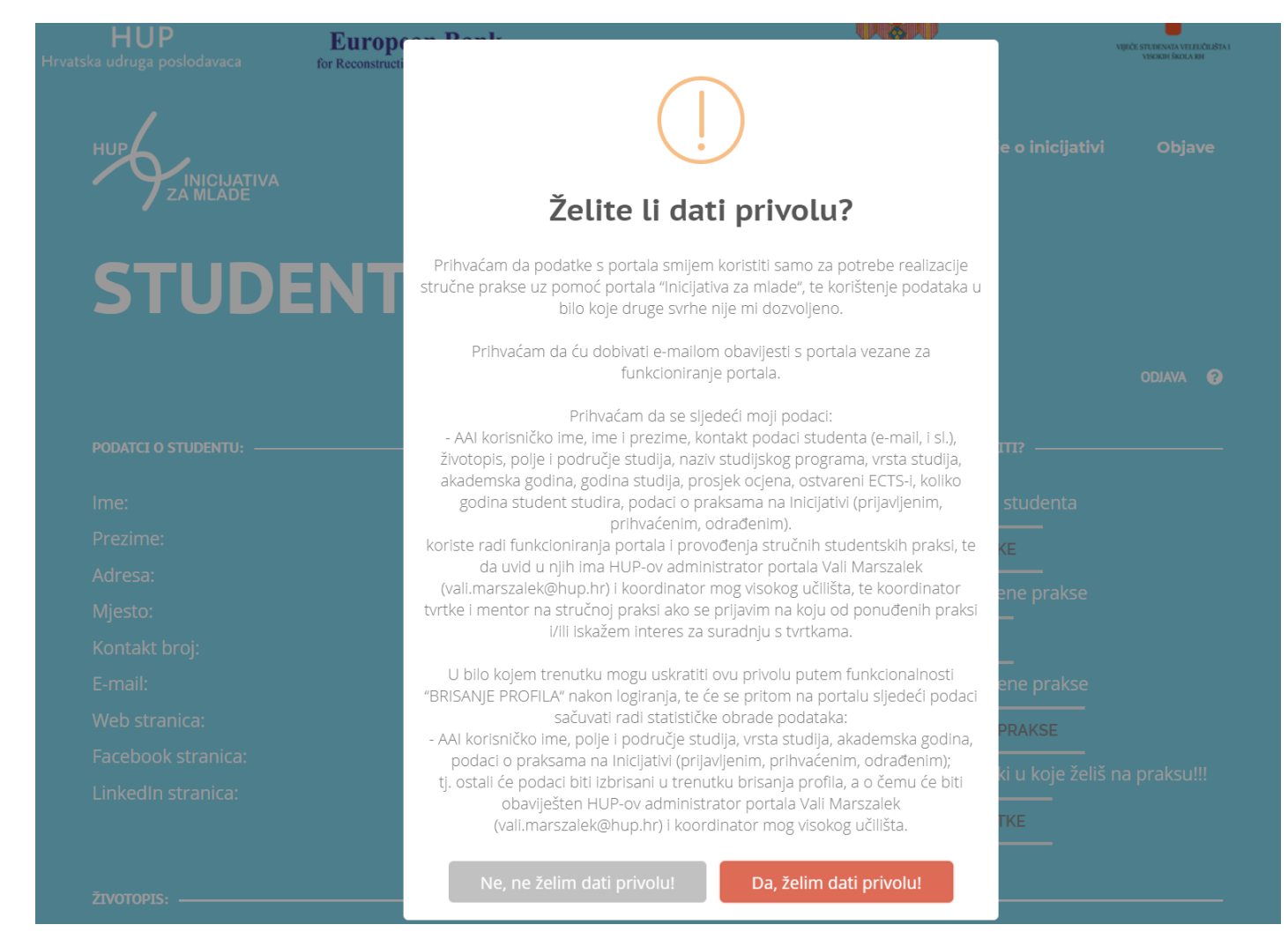

Ako kliknete NE, NE ŽELIM DATI PRIVOLU biti ćete preusmjereni na stranicu za odjavu i nećete moći pregledavati, niti se prijavljivati na prakse.

Ako kliknete DA, ŽELIM DATI PRIVOLU biti ćete preusmjereni na STUDENT PROFIL.

### STUDENT PROFIL je početna stranica za studente na portalu Inicijativa za mlade.

| C 🕜 🛈 inicijativazamlade.hup.hr/stu | ident-profil/                            |                                                            |                                                   | 4 |
|-------------------------------------|------------------------------------------|------------------------------------------------------------|---------------------------------------------------|---|
|                                     | HUP<br>Hrvatska udruga poslodavaca       | <b>European Bank</b><br>for Reconstruction and Development | NUCCESSION AND AND AND AND AND AND AND AND AND AN |   |
|                                     |                                          |                                                            | Detaljnije o inicijativi Objave                   |   |
|                                     | STUDEN                                   | T PROFIL                                                   |                                                   |   |
|                                     | PODATCI O STUDENTU:                      | PODATCI O STUDIJU:                                         | ŠTO ŽELITE NAPRAVITI?                             |   |
|                                     |                                          |                                                            | Izmjeni podatke studenta<br>UREDI PODATKE         |   |
|                                     |                                          |                                                            | Pogledaj objavljene prakse<br>                    |   |
|                                     |                                          |                                                            |                                                   |   |
|                                     | Facebook stranica:<br>LinkedIn stranica: | Prosjek ocjena: 4,0<br>Ostvareni ECTS: 3                   | PRIJAVLJENE PRAKSE                                |   |
|                                     |                                          |                                                            |                                                   |   |
|                                     |                                          |                                                            |                                                   |   |

Prvo Vam savjetujemo da popunite polja koja nedostaju i ispravite moguće greške u Vašim podatcima. Klikom na *UREDI PODATKE* otvoriti će se novi prozor za unos podataka.

| Uredi kontakt poda | atke |
|--------------------|------|
|--------------------|------|

Uređivanje podataka za studenta Mir Mirković na portalu INICIJATIVA ZA MLADE

| Kontakt podaci:                  |                                 |
|----------------------------------|---------------------------------|
| 55                               | kime@ustanova.hr                |
|                                  |                                 |
| Prva ulica 1                     | 31000                           |
|                                  |                                 |
| Osijek                           | Web adresa                      |
|                                  |                                 |
| Adresa Facebook profila studenta | Adresa Linkedin profila student |
|                                  |                                 |
| Životopis                        |                                 |
|                                  |                                 |
|                                  |                                 |
|                                  |                                 |
|                                  |                                 |
| BISANJ                           | E PROFILA                       |
| SPREM                            | 11 IZMIENE                      |

Ovi podatci biti će vidljivi svima tvrtkama na čiju se praksu prijavite te mentoru koji će Vas voditi kroz praksu.

Preporučujemo da unesete broj mobitela te e-mail adresu koju svakodnevno koristite. Na tu adresu će Vam dolaziti obavijesti portala Inicijativa za mlade (kao što su prihvaćanja za praksu, dodatne upute za praksu, obavijesti, ...)

Web adresu upišite ručno, npr. www.ime\_domene.com

Facebook i LinkedIn adrese kopirajte direktno iz preglednika npr. https://www.facebook.com/officialferit

Životopis se piše esejski, do 10.000 znakova uključujući razmake. Unesite nekoliko rečenica o sebi, a za detaljnije informacije iskoristite društvene mreže ili web stranicu.

Na kraju odaberite SPREMI PROMJENE.

Ovdje također možete obrisati profil u bilo kojem trenutku iz bilo kojeg razloga gumbom BISANJE PROFILA.

VAŽNO: uskratom privole biti će te obrisani sa svih praksi koje ste prijavili.

## 2. Pregledavanje i prijavljivanje na objavljene prakse.

Klikom na *SVE PRAKSE* otvorit će se novi prozor za pregledavanje i prijavu na prakse putem portala Inicijativa za mlade.

#### **TRENUTNO OTVORENE PRAKSE**

Pretraživanje i prijavljivanje na praksu

ODABERITE NA KOJE SE PRAKSE ŽELITE PRIJAVITI

🚔 <u>FERIT</u> - Tset - s početkom: 01.01. 15.01. - <u>VIŠE O PRAKSI</u> Za prijavu na praksu odaberite datum: 💽 -

🚔 FERIT - ddd 1 - s početkom: 01.01. 01.02. - VIŠE O PRAKSI Za prijavu na praksu odaberite datum: 📃 🔻 -

Test - Programer u ISO projektu - s početkom: 01.01. 01.02. - <u>VIŠE O PRAKSI</u> Za prijavu na praksu odaberite datum: v test - Nova testna praksa - s početkom: 01.02. - <u>VIŠE O PRAKSI</u> Za prijavu na praksu odaberite datum: v -

Redom će se prikazati sljedeći podatci:

Naziv tvrtke – Naziv prakse – Mogući počeci – Više informacija o praksi – Odabir željenog datuma

Klikom na naziv tvrtke otvoriti će se nova stranica sa tvrtkinim podatcima.

Klikom na VIŠE O PRAKSI otvoriti će se iskočni prozor sa svim informacijama o praksi.

Kada se odlučite prijaviti na praksu odaberite datum iz padajućeg izbornika i kliknite PRIJAVA.

Moguće je odabrati više različitih datuma za istu praksu.

Kada ste gotovi s prijavom prakse, prijavljene prakse i njihov status možete vidjeti klikom na *PRIJAVLJENE PRAKSE* na profilnoj stranici.

# 3. Pregledavanje, odjavljivanje, prihvaćanje i odbijanje prakse.

Klikom na *PRIJAVLJENE PRAKSE* otvoriti će se novi prozor za ispis, odjavu i praćenje statusa prijavljenih praksi.

#### lspis prijavljenih praksi

Popis svih prijavljenih praksi

| Programer u ISO projektu                                                 | Praksa sa opisom                    | Praksa za ivicu                                                                    | Praksa za mirko                                                          |
|--------------------------------------------------------------------------|-------------------------------------|------------------------------------------------------------------------------------|--------------------------------------------------------------------------|
| Test                                                                     | test                                | test                                                                               | test                                                                     |
| Duga ulica 11                                                            | aaaadd                              | duga 12                                                                            | Ne tako duga                                                             |
| 10000 ZAGREB                                                             | 21000 SPLIT                         | 21000 SPLIT                                                                        | 10000 ZAGREB                                                             |
| Student će raditi na ISO projektu kao<br>                                | aaaa                                | Ovdje ide opis. Ovdje ide opis. Ovdje<br>ide opis. Ovdje ide opis. Ovdje ide opis. | Opis dugi dugi dugi dugi dugi dugi<br>dugi dugi dugi dugi dugi dugi dugi |
| Potrebna su predznanja iz Studentu<br>će biti isplaćena naknada za topli | aaaa                                | Kratka napomena                                                                    | Napomena Napomena Napomena<br>Napomena Napomena Napomena                 |
| 160 sati                                                                 | 160 sati                            | 120 sati                                                                           | 200 sati                                                                 |
| 01.01.                                                                   | 01.01.                              | 01.08.                                                                             | 01.01.                                                                   |
| Prijavljeni ste                                                          | Prihvaćeni ste, kliknite za prihvat | Odbijeni ste                                                                       | Praksa prihvaćena                                                        |
| ODJAVI PRAKSU                                                            | ODJAVI PRAKSU                       | ODJAVI PRAKSU                                                                      | ODJAVI PRAKSU                                                            |

Ovdje će biti popis svih praksi, s osnovnim podatcima, koje ste prijavili.

Ako se predomislite i želite odustati od prakse možete kliknuti ODJAVI PRAKSU.

Početni status svake prakse je Prijavljeni ste.

Kada se tvrtka odluči koga će prihvatiti na praksu taj status će se promijeniti u <mark>Odbijeni ste</mark> ili <mark>Prihvaćeni ste –kliknite za prihvat</mark>.

Ako tvrtka prihvati nekoga drugoga na praksu vaš će status biti Odbijeni ste.

Vi se i tada možete odjaviti s prakse klikom na *ODJAVI PRAKSU*, ali u tom slučaju ta tvrtka više neće imati vaše podatke u bazi zainteresiranih studenata.

Kada Vas tvrtka prihvati na praksu dobiti će te mail <u>Obavijest o odabiru studenta za praksu</u>. Tada trebate otići na Vaš profil i kliknuti na *PRIJAVLJENE PRAKSE*.

Zatim kliknuti na status Prihvaćeni ste –kliknite za prihvat i odabrati jednu od ove opcija u iskočnom prozoru.

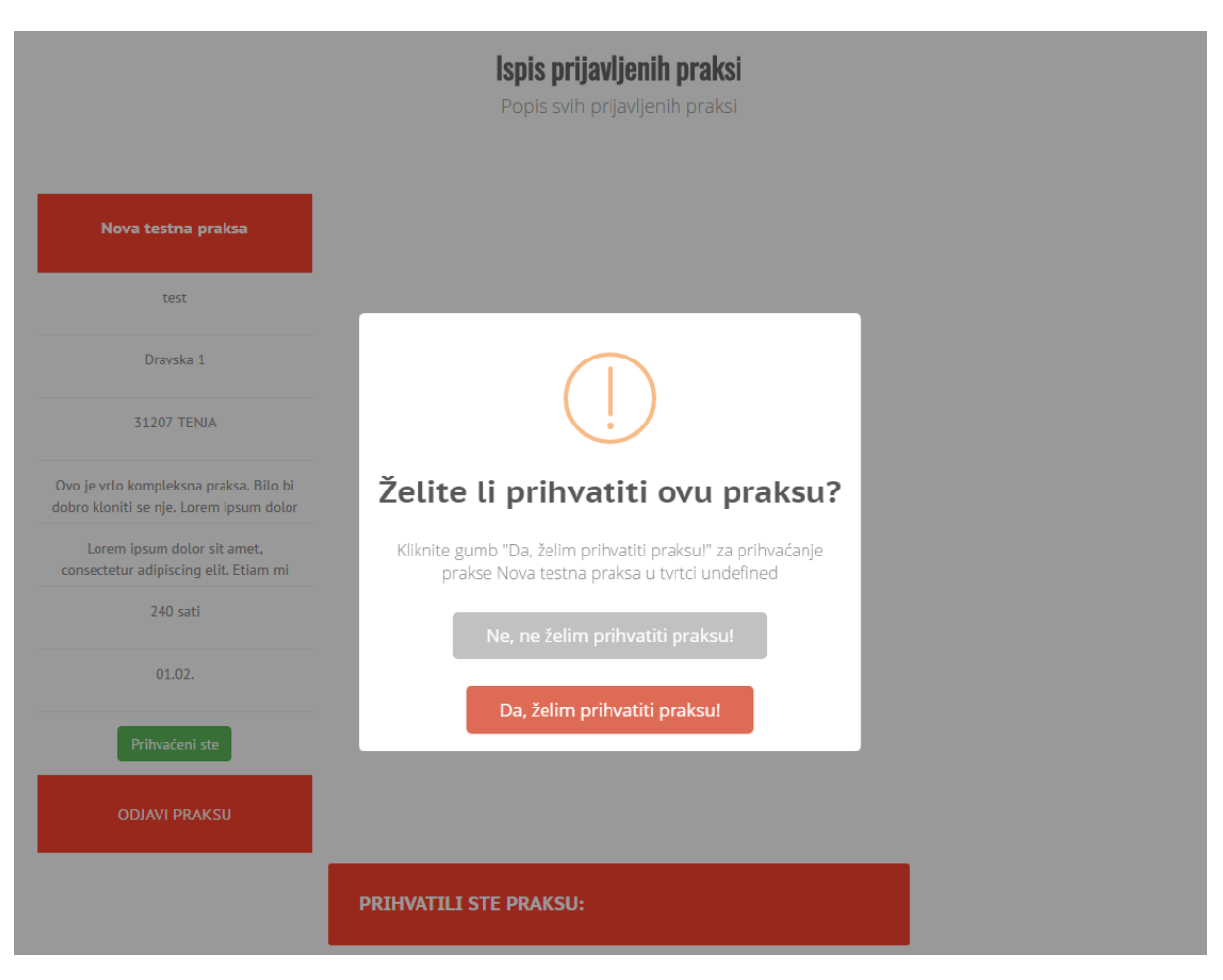

Ukoliko kliknete na *NE, NE ŽELIM PRIHVATITI PRAKSU!* Vi ste odbili ponuđenu praksu i biti će poslan mail <u>Obavijest o studentovom ne prihvaćanju prakse</u>. Taj mail biti će poslan Vama, koordinatoru u tvrtki i dodijeljenom mentoru. Tvrtka će nakon toga dodijeliti drugog studenta na praksu.

Klikom na *DA, ŽELIM PRIHVATITI PRAKSU!* Vi ste prihvatili praksu u tvrtki i biti će poslan mail <u>Obavijest o studentovom prihvaćanju prakse</u>. Taj mail biti će poslan Vama, koordinatoru u tvrtki i dodijeljenom mentoru.

Također u istom prozoru (*PRIJAVLJENE PRAKSE*) biti će ispisana praksa koju ste prihvatili sa svim njezinim podatcima i kontaktom mentora.

Klikom na PRIKAŽI OBRASCE, biti će Vam ponuđeno preuzimanje obrazaca:

## PRIHVATILI STE PRAKSU:

Test Tvrtka : Test Na adresi : Dravska 12 31205 ALJMAŠ

**Opis prakse** : What is Lorem Ipsum? Lorem Ipsum is simply dummy text of the printing and typesetting industry. Lorem Ipsum has been the industry's standard dummy text ever since the 1500s, when an unknown printer took a galley of type and scrambled it to make a type specimen book. It has survived not only five centuries, but also the leap into electronic typesetting, remaining essentially unchanged. It was popularised in the 1960s with the release of Letraset sheets containing Lorem Ipsum passages, and more recently with desktop publishing software like Aldus PageMaker including versions of Lorem Ipsum.

**Napomena prakse :** Where does it come from? Contrary to popular belief, Lorem Ipsum is not simply random text. It has roots in a piece of classical Latin source. Lorem Ipsum comes from sections 1.10.32 and 1.10.33 of "de Finibus Bonorum et Malorum" (The Extremes of Good and Evil) by Cicero, written in 45 BC. This book is a treatise on the theory of ethics, very popular during the Renaissance. The first line of Lorem Ipsum, "Lorem ipsum dolor sit amet..", comes from a line in section 1.10.32.

S početkom : 15.05. U trajanju : 360 sati

Pod vodstvom mentora :

PRIKAŽI OBRASCE KOJE JE POPUNIO MENTOR

Po završetku prakse molim Vas popunite upitnik: IZVJEŠTAJ STUDENTA O ZAVRŠENOJ PRAKSI

Klikom na PRIKAŽI OBRASCE KOJE JE POPUNIO MENTOR, biti će Vam ponuđeno preuzimanje obrazaca:

<u>OPIS STRUČNE PRAKSE/RADNOG MJESTA – obrazac za studenta</u> koji će popuniti Vaš mentor prije početka prakse. – nije obavezno.

<u>PROJEKT ZA VRIJEME STUDENTSKE PRAKSE</u> koji ćete popuniti Vi i mentor prvog dana prakse. – nije obavezno.

<u>IZVJEŠTAJ MENTORA O STUDENTSKOJ PRAKSI - Ocjena studenta na praksi</u> koji popunjava mentor na samom kraju prakse.

Po završetku prakse molim Vas popunite upitnik IZVJEŠTAJ STUDENTA O ZAVRŠENOJ PRAKSI. **Praksa** se ne smatra završenom dok ovaj upitnik nije popunjen.

## 4. Odabir tvrtki za koje Vas interesiraju

Kroz Profil možete kliknuti na gumb ODABERI TVRTKE i izabrati do 5 tvrtki u kojoj želite raditi praksu ili se zaposliti. Kada odaberete tvrtke Vaši podaci biti će vidljivi poslodavcima kao i kod prijave na praksu.

#### Pokaži interes za tvrtke!

Odaberi do 5 tvrtki u kojima želiš raditi praksu. Tvrtke će vidjeti tvoje podatke i datum kada si iskazao interes.

| Odaberi tvrtku  | • | SPREMI TVRTKU |
|-----------------|---|---------------|
| Odebosi turtlar | _ |               |
| Odaben Witku    | • | SPREMITVRTKU  |
| Odaberi tvrtku  | • | SPREMI TVRTKU |
|                 |   |               |
| Odaberi tvrtku  | • | SPREMI TVRTKU |
|                 |   |               |
| Odaberi tvrtku  | • | SPREMI TVRTKU |

Svaku tvrtku je potrebno zasebno spremiti.